# WordPress 5.4.2 CentOS 8.2 64 位

# 【商品介绍】

操作系统版本: CentOS 8.2 64 位

wordpress 版本: 5.4.2

nginx: 1.16.1

php: 7.3.20

mysql: 8.0.21

## 【功能亮点】

所有软件均使用官方下载地址,请放心使用;服务和实例均已配置重启自动启动。

# 【产品说明】

 服务器账户信息: CentOS 系统默认管理员账户为 root, 默认密码为新购云 主机设置的密码, 如需重置密码请登陆阿里云管理控制台, 如图所示, 找到 左侧菜单栏【云服务器 ECS】

| Ξ          | <b>(-)</b> 阿里云       |                                                                           |                                 |                    | Q 搜索文档、控制台、AF | 1、解决方案和资源 鼻用                                    | 工學 音素 企业               | 支持 官网 🖸                             | 4. Å. Ø                                                     | 簡体 📀               |
|------------|----------------------|---------------------------------------------------------------------------|---------------------------------|--------------------|---------------|-------------------------------------------------|------------------------|-------------------------------------|-------------------------------------------------------------|--------------------|
|            | 产品与服务                | 子账号设置全局过                                                                  | 」據标签,可以更加方便的查                   | 看和管理已被授权的云资源。<br>6 | (2 <b>5</b>   |                                                 |                        |                                     |                                                             | Í                  |
| =          | 云服务器 ECS             | 概范 资源提                                                                    | 素 资源报表 3                        | 力能概定               |               |                                                 |                        |                                     |                                                             | 回到旧版               |
| 4          | 云数据库 RDS 版           | 我的資源                                                                      |                                 |                    |               |                                                 | 専出数据 Y С               | 安全状态                                |                                                             |                    |
| ٩          | 专有网络 VPC             | 云服务器                                                                      | 运行中                             | 即將过期@              | 已过期           | 近期创建 🛛                                          | 快照                     | 安全评分0分,                             | 有0条安全风险                                                     |                    |
| 0          | 对象存储 OSS             | 1                                                                         | 1                               | 0                  | 0             | 1                                               | 32.59 <sub>GiB/4</sub> | 立即处理→                               |                                                             |                    |
| 4          | 负载均衡                 | 会議会時         资源概念         Q. 可按印、名称、IP等墨性爆略推击云极劣器、多个关键字用";随开         展开 ¥ |                                 |                    |               |                                                 |                        |                                     |                                                             |                    |
| ×          | CDN                  |                                                                           |                                 |                    |               |                                                 | 接 重启 停止 启动             |                                     |                                                             |                    |
| ŝ          | DataWorks            | 名称: launch-advisor-20201231                                               |                                 |                    |               |                                                 | 常用功能                   |                                     |                                                             |                    |
| •          | 域名                   | 地域: 华北2 (北京)                                                              |                                 |                    |               | CPU使用率         内存使用           智无数据         安装插件 | E 云盘使用率<br>安装插件        | 民                                   | 2.<br>8008                                                  | 第<br>約世界時          |
| Ċ          | 云市场                  | <ul> <li>上具应用重新工場</li> <li>中心、免费试用当</li> <li>田管安</li> </ul>               | 8、 屈古 10 周 进入应用<br>E机管家、运维编排、 费 |                    |               |                                                 |                        | 帮助与文档 7                             | 品价格 产品详情                                                    | UNILINOW.          |
| ۲          |                      | 知道了                                                                       |                                 |                    |               |                                                 |                        |                                     |                                                             |                    |
| 各类工<br>维效率 | 具应用免费试用,节约成本提升运<br>。 |                                                                           |                                 |                    |               |                                                 |                        | 重要提醒                                |                                                             |                    |
|            |                      |                                                                           |                                 |                    |               |                                                 |                        | 【有奖问卷<br>2020年12月<br>试验您参与<br>是我们前述 | ] 块存储体验,您满意<br>18日-2021年1月25日<br>:块存储问卷调研,您的<br>时动力,还有机会获取; | &? ×<br>言音<br>最高 , |

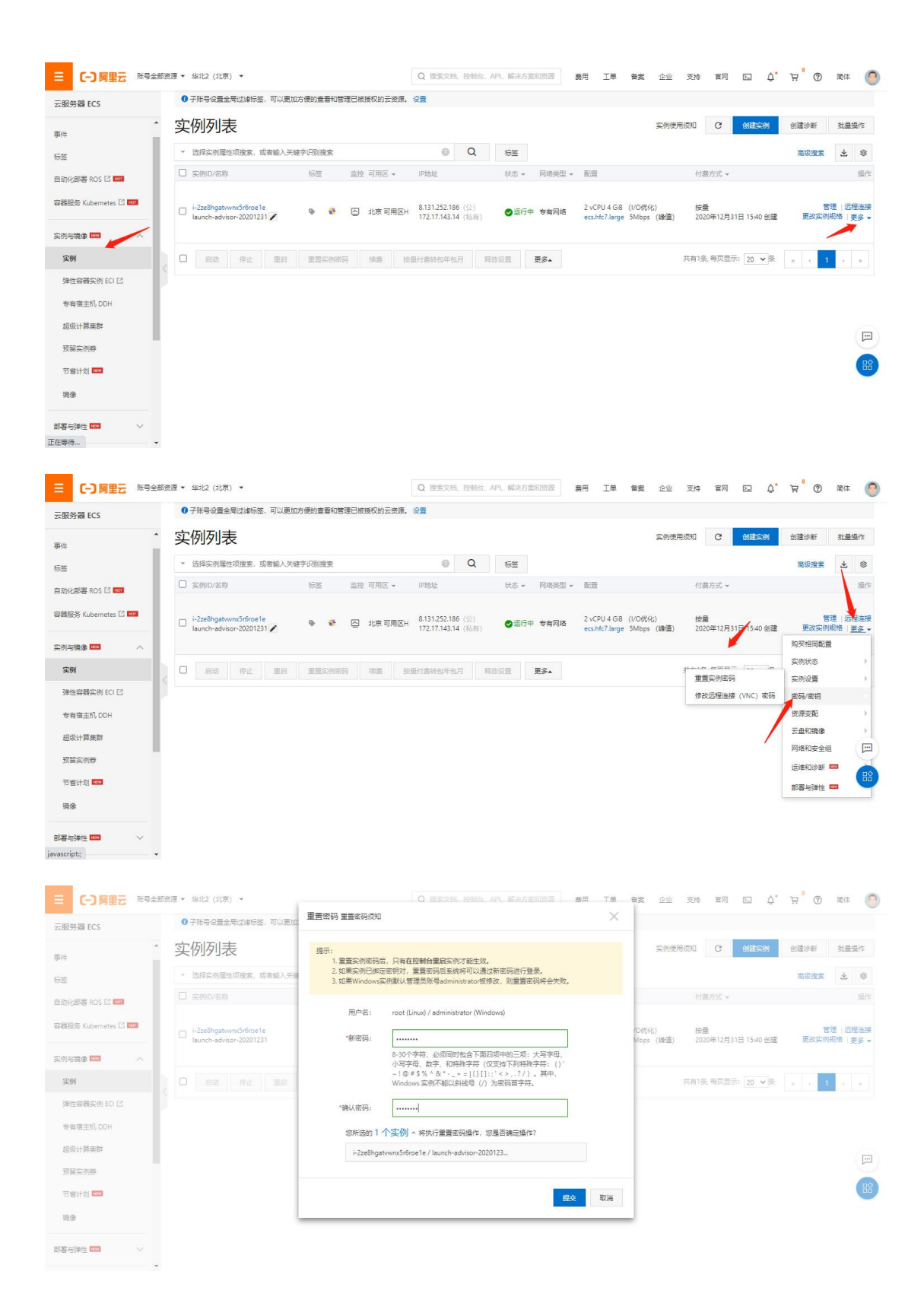

提交之后重启实例即可。

2. 默认防火墙是关闭的

【系统登录】

| 新建会话属性                                                                                                    |                                                                                 |                             |                   | ? | ×  |
|----------------------------------------------------------------------------------------------------|---------------------------------------------------------------------------------|-----------------------------|-------------------|---|----|
| 类别( <u>c</u> ):                                                                                                    |                                                                                 |                             |                   |   |    |
| □ 连接                                                                                                    | 连接                                                                              |                             |                   |   |    |
| <ul> <li>□ 用戶身份验证</li> <li>□ 登录提示符</li> <li>□ 登录脚本</li> <li>□ SSH</li> <li>□ 安全性</li> <li>□ SFTP</li> <li>□ TELNET</li> <li>□ RLOGIN</li> <li>□ SERIAL</li> <li>□ 代理</li> <li>□ 保持活动状态</li> </ul> | 常规<br>名称(N): 1<br>协议(P): s<br>主机(出): 1<br>端口号( <u>O</u> ): 2<br>说明( <u>D</u> ): | .1.1.1<br>SH<br>.1.1.1<br>2 | *                 |   |    |
| □ <b>( 健盘</b> )<br>□ · · · · · · · · · · · · · · · · · · ·                                                                                                    | 重新连接<br>□ 连接异常关闭时<br>间隔(⊻):   0                                                 | 自动重新连接( <u>A</u> )          | 限制( <u>L</u> ): 0 |   | 分钟 |
| □ □ □ □ □ □ □ □ □ □ □ □ □ □ □ □ □ □ □                                                                                                    | TCP选项<br>□ 使用Nagle算法( <u>L</u>                                                  | I)                          |                   |   |    |
|                                                                                                    |                                                                                 |                             | 确定                | 取 | 消  |

本地个人电脑安装 Xshell 或者 CRT SSH 远程连接工具,

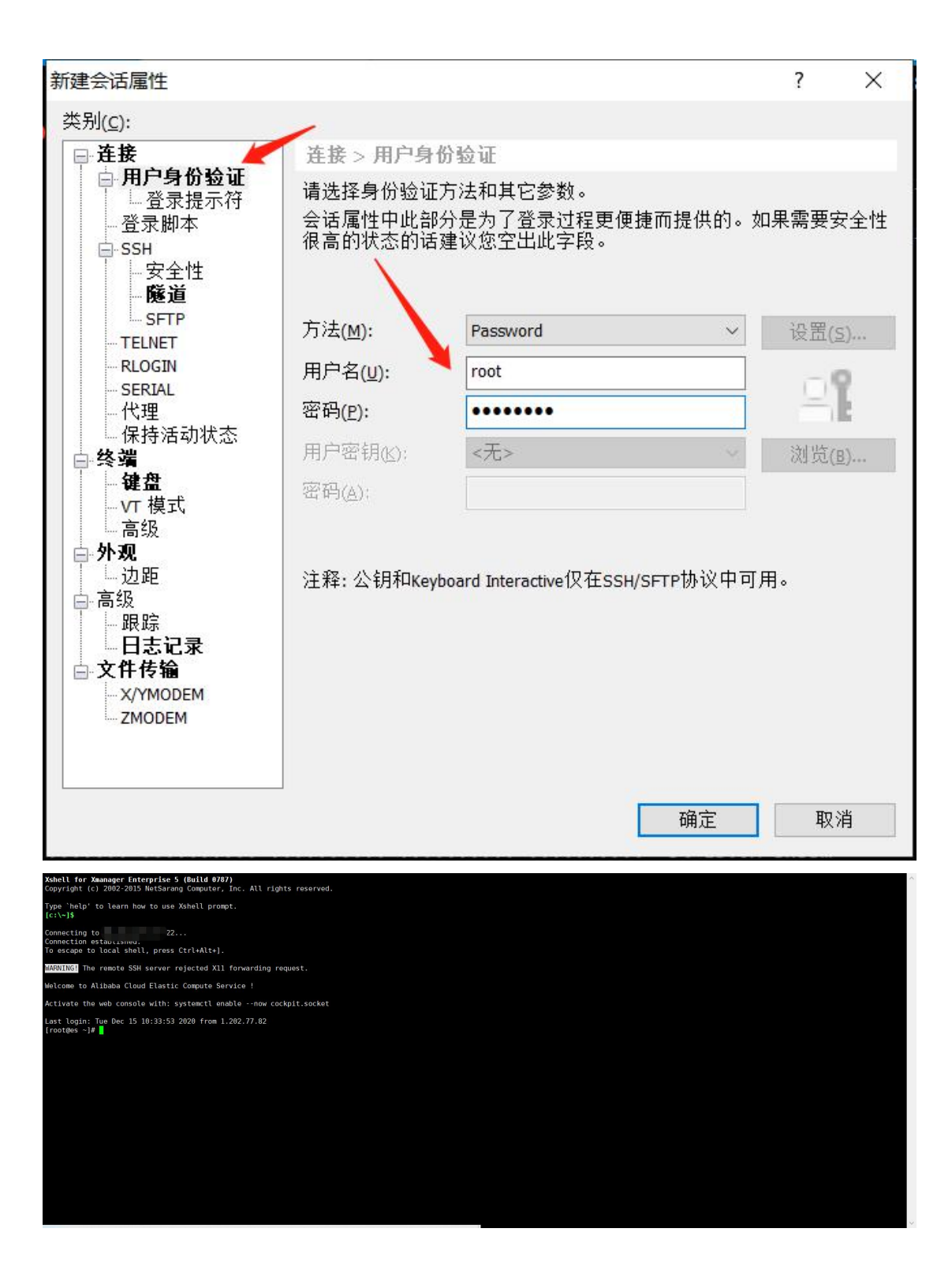

- 一、背景条件搭建好 lamp 环境修改以下参数启动 wordpress
- 二、mysql 服务修改
- 1. 进入 MySQL 数据库。

使用 root 用户登录 MySQL, 并输入密码。密码为您在搭建环境时为数据库设置的密码。

mysql -uroot -p

2. 为 WordPress 网站创建数据库。

本教程中数据库名为 wordpress。

create database wordpress;

3. 创建一个新用户管理 WordPress 库,提高安全性。

Mysql 在 5.7 版本后默认安装了密码强度验证插件 validate\_password。您可以登录 Mysql 后查看 密码强度规则。

show variables like "%password%";

本教程中创建新用户 user, 新用户密码为 YHpno^Kq&8p.。

create user 'user'@'localhost' identified by 'VYHpno^Kq&8p';

4. 赋予用户对数据库 wordpress 的全部权限。

grant all privileges on wordpress.\* to 'user'@'localhost';

#### 5. 使配置生效。

flush privileges;

#### 6. 退出 MySQL。

exit;

## 二、nginx 服务修改

- 1. 修改 nginx 搭建 wordpress
  - a. 进入 Nginx 网站根目录, 下载 WordPress。
  - b. cd /usr/share/nginx/html

wget https://wordpress.org/wordpress-5.4.2.zip

c. 解压 WordPress 压缩包。

unzip wordpress-5.4.2.zip

- d. 将 WordPress 安装目录下的 wp-config-sample.php 文件复制到 wp-config.php 文件中,并将 wp-config-sample.php 文件作为备份。
- e. cd /usr/share/nginx/html/wordpress

cp wp-config-sample.php wp-config.php

f. 编辑 wp-config.php 文件。

vim wp-config.php

g. 按i键切换至编辑模式,根据配置完成的 wordpress 数据库信息,修改 MySQL 相关配置信息,修改代码如下所示。

WordPress 网站的数据信息将通过数据库的 user 用户保存在 wordpress 库中。

```
// ** MySQL 设置 - 具体信息来自您正在使用的主机 ** //
/** WordPress 数据库的名称 */
define('DB_NAME', 'wordpress');
```

/\*\* MySQL 数据库用户名 \*/ define('DB\_USER', 'user');

/\*\* MySQL 数据库密码 \*/ define('DB\_PASSWORD', 'PASSword123.');

/\*\* MySQL 主机 \*/ define('DB\_HOST', 'localhost');

h. 修改完成后, 按下 Esc 键后, 输入:wq 并回车以保存并关闭配置文件。

### 2. 修改 Nginx 配置文件。

a. 运行以下命令打开 Nginx 配置文件。

vi /etc/nginx/conf.d/default.conf

b. 按i键进入编辑模式。

在 location /大括号内,将 root 后的内容替换为 wordpress 根目录。本示例 中根目录为/usr/share/nginx/html/wordpress。

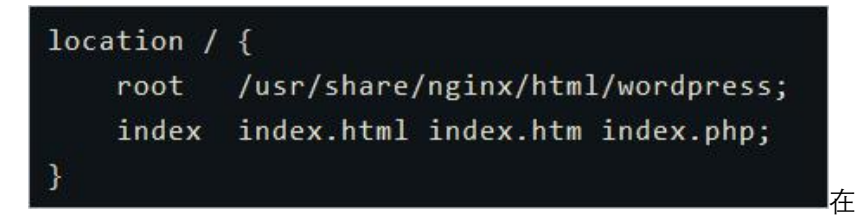

location ~ .php\$大括号内,将 root 后的内容替换为 wordpress 根目录。

| 100 | cation ~ \.php\$ | {                                |                                                  |  |  |  |
|-----|------------------|----------------------------------|--------------------------------------------------|--|--|--|
|     | root             | /usr/share/nginx/html/wordpress; |                                                  |  |  |  |
|     | fastcgi_pass     | unix:/run/php-fpm/www.sock;      |                                                  |  |  |  |
|     | fastcgi_index    | index.php;                       |                                                  |  |  |  |
|     | fastcgi_param    | SCRIPT_FILENAME                  | <pre>\$document_root\$fastcgi_script_name;</pre> |  |  |  |
|     | include          | fastcgi_params;                  |                                                  |  |  |  |
| 3   |                  |                                  |                                                  |  |  |  |

修改完成后按 Esc 键, 输入:wq 保存并退出配置文件。

c. 运行以下命令重启 Nginx 服务。

```
systemctl restart nginx
```

- 3. 安装并登录 WordPress 网站。
  - a. 在本地物理机上使用浏览器访问 ECS 实例公网 IP, 进入 WordPress 安装页面。
  - b. 填写网站基本信息,然后单击安装 WordPress。

填写信息参数说明:

- 站点标题:WordPress网站的名称。例如:jycolud。
- 用户名:用户登录 WordPress 时使用的用户名,请注意安全性。例如:testwp。
- 密码: 建议用户设置安全性高的密码。例如: 6gNRHnNnMCAoafGN。
- 您的电子邮件:用于接收通知的电子邮件。例如: 1234567890@aliyun.com。
- c. 单击登录。
- d. 输入在安装 WordPress 时设置的用户名 testwp 和密码 Wp.123456, 然后单击登录。
   成功进入您个人的 WordPress 网站。

【声明】

1、镜像中如有收费软件,请根据软件官方说明购买使用版权,因版权问题产生

的纠纷本公司概不负责。

2、镜像操作系统为公司定制,并经过反复测试验证,请参照商品详情中信息使用,免费镜像为客户体验使用,收费镜像为镜像制作费用,除镜像本身默认环境问题,均不含任何人工技术支持。

3、部分付费镜像有安全加固,但不保证服务器绝对安全,互联网中不存在绝对 安全的服务器,请做好代码安全,并培养良好的使用习惯。

【售后问题】

1、如有软件不能正常使用的情况请联系在线技术支持,技术支持请优先选择旺 旺客服;

 2、如需在线技术支持,配置、调试、故障排查、安全加固、安全测试、高并发 测试、负载均衡、集群等等服务请参照本公司服务类产品说明联系技术咨询